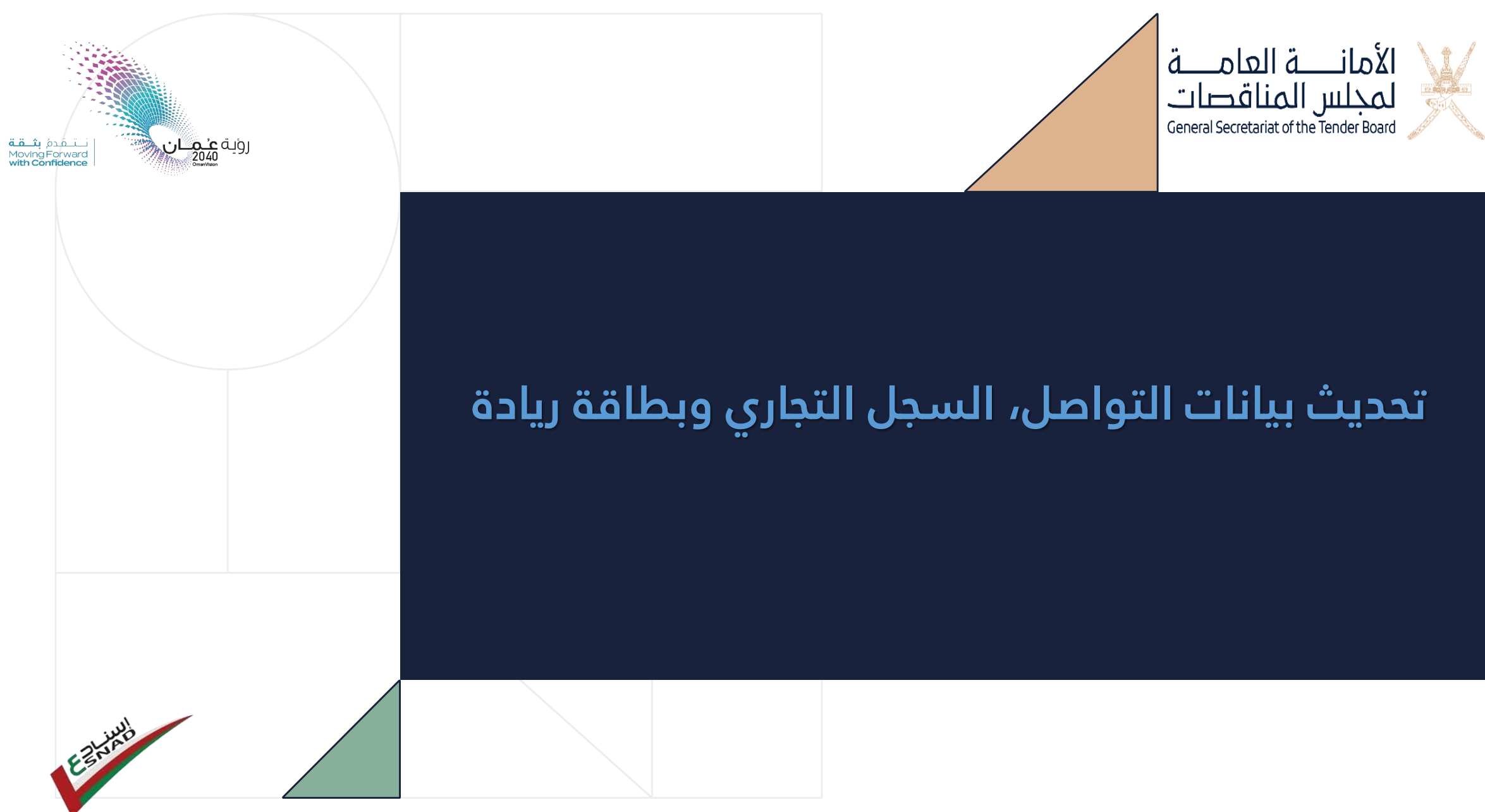

خدمة إسناد للمناقصات الإلكترونية

تم الإعداد بواسطة فريق الدعم الفني للتناقص الإلكتروني اكتوبر ٢٠٢٤

يرجى تسجيل الدخول للنظام بإستخدام رمز المستخدم وكلمة المرور

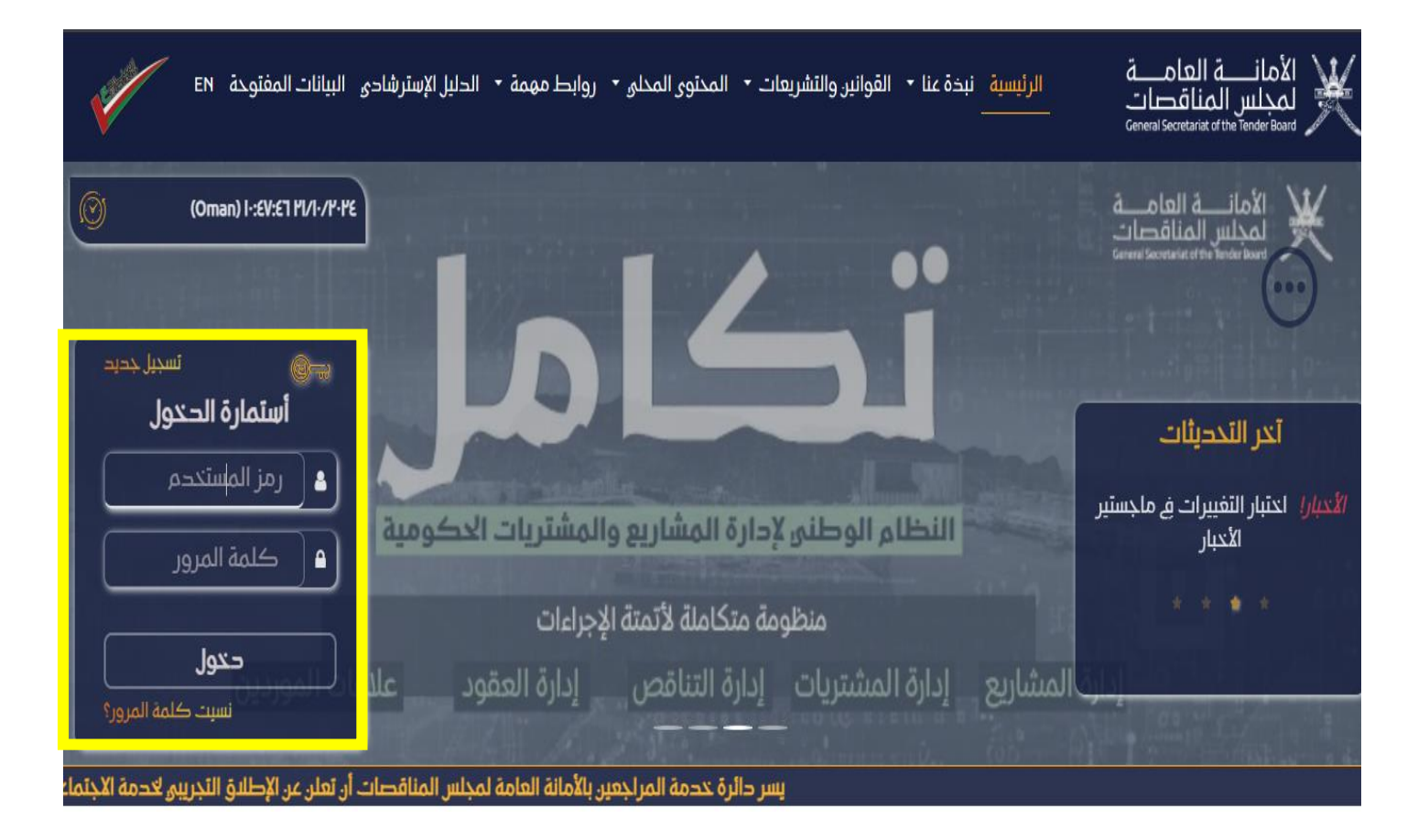

بعد الدخول يجب الضغط على خيار (تسجيل/تجديد)

| <b>V</b> (                                                                                                    |                                                              |                                               |                                            |                                      | لفات<br>General Secreta            | المركبا تصحيحه الم<br>رiat of the Tender Board | X              |  |
|----------------------------------------------------------------------------------------------------|--------------------------------------------------------------|-----------------------------------------------|--------------------------------------------|--------------------------------------|------------------------------------|------------------------------------------------|----------------|--|
| يسر دائرة خدمة المراجعين بالأمانة العامة لمجلس المناقصات أن تعلن عن الإطلاق التجريبي لخدمة الاجتماعات المرئية مع المراجعين وذلك تسهيلاً لتقديم الدعم لا |                                                              |                                               |                                            |                                      |                                    |                                                |                |  |
| ۱۰:٥۴:۴۱ (سلطنة عمان)                                                                                                    | V 11/1/14:48                                                 | :                                             | صلاحية:: المورد                            |                                      | [ أصول الانجازات الوطنية ]         | مرحبا: 90448943                                |                |  |
| ا محالياً المامه<br>صفحة النقاش العامه<br>السؤال السري                                                                                                  |                                                              | للله منافصة فيد التنفيذ<br>منافصة فيد التنفيذ | القروض<br>نفير الرفم السرم للقدر<br>الفروض | ایصال دفع رسوم المائة<br>طلب الفروخر | المراجعة الخام<br>عرض العطاء الخام | لینیز <i>ایند</i> ید                           | )              |  |
| . إعادة تعيين                                                                                                    | بعث                                                          | رقم المناقصة أسم المناقصة                     | ه أختيار الجهة الحكومية                    | الرجاء                               |                                    |                                                |                |  |
|                                                                                                    |                                                              |                                               |                                            |                                      |                                    | ة جديدة                                        | مناقصة         |  |
| إېراء                                                                                                    | [ الدرجة]فئة المشتريات<br>                                   | الجهة/الوحدة الحكومية                         | رقم المناقصة                               | )                                    |                                    | إسم المناقصة                                   | رقم<br>التسلسل |  |
| E                                                                                                    | الخدمات [الممتازة , الأولى , الثانية , الثالثة ,<br>الرابعة] | وزارة الصحة                                   | 2024/58 و ص/ م ر - 34                      |                                      |                                    | تجريبي 1                                       | .1             |  |
| E                                                                                                    | الحدمات [الممتازة , الأولى , الثانية , الثالثة ,<br>الرابعة] | شركة كهرباء مجان                              | 2024/5/مجان/ط ش-4                          |                                      |                                    | هفهخاخفاتف                                     | .2             |  |

الألا الأمانية المالية ا

لتحديث بيانات التواصل ، السجل التجاري وتحديث شهادة ريادة يرجى الضغط على خيار (تحديث بيانات التواصل)

| 💞 🕘 🗈 🙆                                        |                                   |                                      |                | ے<br>ت<br>Gene                            | الأمانـــة العامــ<br>لمجلس المناقصا<br>ral Secretariat of the Tender Board |    |
|------------------------------------------------|-----------------------------------|--------------------------------------|----------------|-------------------------------------------|-----------------------------------------------------------------------------|----|
| ي لخدمة الاجتماعات المرئية مع المراجعين وذلك أ | ناقصات أن تعلن عن الإطلاق التجريب | المراجعين بالأمانة العامة لمجلس المن | يسر دائرة خدمة |                                           |                                                                             |    |
| ١:٥٣:١٧ ٢١/١٠/٢٠٢٤ (سلطنة عمان)                |                                   | حية: : المورد                        | صلا            | مرحبا: 90448943 [أصول الالجازات الوطنية ] |                                                                             |    |
|                                                |                                   |                                      |                |                                           | ماصيل تسجيل الشركة                                                          | ٥ĭ |
|                                                |                                   |                                      |                |                                           | إجراءات                                                                     | χı |
| إيصال الدفع عبر التناقص الإلكتروني             | إنشاء عدة شركات                   | تحديث بيانات التواصل                 | طباعة الشهادة  | عرض الملف العام                           | تحديث الملف الشخصي                                                          |    |
|                                                |                                   | عودة                                 |                |                                           |                                                                             |    |

في هذه الصفحة بإمكان المستخدم تحديث بيانات التواصل :

بالنسبة لرقم الهاتف والبريد الإلكتروني يجب أن يتم تحديثهن في السجل التجاري (في وزارة التجارة والصناعة وترويج الإستثمار)

- اذا انتهى السجل التجاري يرجى تجديدة من وزارة التجارة والصناعة وترويج الإستثمار ثم الدخول للنظام والضغط على (تاريخ الإنتهاء المحدث)

- لتحديث بطاقة ريادة ان وجدت يرجى تجديدها من هيئة تنمية المؤسسات الصغيرة والمتوسطة ثم الدخول للنظام و الضغط على خيار (Verify SME)

بعد تحديث البيانات المطلوبة يرجى الضغط على (حفظ) الموجودة أسفل الصفحة

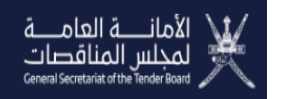

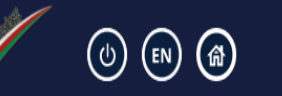

خدمة المراجعين بالأمانة العامة لمجلس المناقصات أن تعلن عن الإطلاق التجريبي لخدمة الاجتماعات المرئية مع المراجعين وذلك تسهيلاً لتقديم الدعم للمراجعين في جميع محافظات السلطنة ، ولاجز موعد الاجتماع المرئي يرجى الضغط هنا

| ۱:٥٤:۳٦ ۲۱/۱۰/۲۰۴٤ (سلطنة عمان)     | ية: : المورد                                                     | مرحبا: 90448943 [أصول الالجازات الوطنية                                 |                                                             |
|-------------------------------------|------------------------------------------------------------------|-------------------------------------------------------------------------|-------------------------------------------------------------|
|                                     |                                                                  |                                                                         | معلومات الاتصال                                             |
| تاريخ الانتهاء المحدث<br>Verify SME | تاريخ التهاء صلاحية السجل التجاري من وزارة التجارة<br>والصناعة : | تاريخ انتهاء صلىحية السجل التجاري الحالي : 04-05-2028<br>00:00:00       | تحديث رقم السجل التجاري وتاريخ انتهاء الصلاحية :<br>1172738 |
| (968+)                              | رقم الفاكس :                                                     | (968+)<br>يمكنك ادخال 3 أرقام هواتف على الأكثر والفصل بينها<br>بالفواصل | رقم الهاتف : •                                              |
| omantestemail@c1india.com           | البريد الإلكتروني الثانوي<br>pqr@xyz.com :                       | oman1testemail@c1india.com                                              | عنوان البريد الإلكتروني : *                                 |
| على                                 | الشخص المخول : *                                                 | يعلد                                                                    | شخص للتواصل : *                                             |
| مهندس                               | وظيفة الشخص المخول : *                                           | مهندس                                                                   | وظيفة الشخص المخول للتواصل : *                              |
| 🗵 🔍 土                               | تحميل شعار الشركة                                                | 55555555 (968+)                                                         | رقم الهاتف النقال المسجل : *                                |
|                                     |                                                                  |                                                                         | معلومات الاتصالالخدمات                                      |
| omantestemail@c1india.com           | البريد الإلكتروني للتواصل*                                       | على                                                                     | اسم الشخص للتواصل*                                          |
| 55555555 (968+)                     | رقم الهاتف النقال للشخص للتواصل*                                 | 5555555 <sup>(968+)</sup>                                               | رقم هاتف الشخص للتواصل*                                     |
|                                     |                                                                  |                                                                         | معلومات الاتصالالتوريدات                                    |
| omantestemail@clindia.com           | البريد الإلكتروني للتواصل*                                       | چاد                                                                     | اسم الشخص للتواصل*                                          |